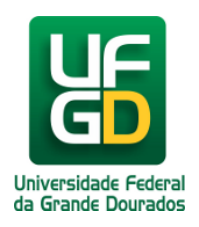

## Como ver o resultado final

## Ajuda > Área Restrita > Resultado Final

http://ajuda.ufgd.edu.br/artigo/12

Para ver o resultado final do processo seletivo será necessário efetuar o login no sistema. Será apresentado a tela inicial:

| MINHAS INSCRIÇÕES<br>Para acompanhar sua inscrição, clique no Cargo/Curso Escolhido. |                             |       |     |      |         |        |
|--------------------------------------------------------------------------------------|-----------------------------|-------|-----|------|---------|--------|
| Nome do Processo                                                                     | Cargo/Curso Escolhido       | Ficha | GRU | Ens. | Alterar | Estado |
| Processo Seletivo Vestibular 2011 da UFGD                                            | <u>Geografia</u>            |       |     |      |         | ~~     |
| Concurso Público HU Área Meio + Técnico de Enfermagem                                | Assistente em Administração |       |     |      |         | 44     |

Apartir do menu Minhas Inscrições o candidato poderá acessar todas as informações do processo seletivo clicando sobre o link do Cargo/Curso escolhido. Se o processo seletivo já tiver o resultado final cadastrado, será apresentado a tela abaixo:

| Dados da Inscrição Local da Prova | Dados da Incrição                   |
|-----------------------------------|-------------------------------------|
| Resultado Primeira Etapa          | Número da Inscrição: 2010008015707  |
| 😤 Resultado Final                 | Curso: Geografia                    |
|                                   | Local da Prova: Dourados            |
|                                   | Data da Inscrição: 05/12/2010       |
|                                   | Lingua Estrangeira: ESPANHOL        |
|                                   | Forma de Ingresso: Acesso Universal |
|                                   |                                     |

## Clique no menu Resultado Final.

| Tipo da Avaliação/Caderno:                     | В                    |       |
|------------------------------------------------|----------------------|-------|
| Disciplina                                     | Acertos              |       |
| LINGUA PORTUGUESA                              | 427.1327             |       |
| QUÍMICA                                        | 445.2267             |       |
| BIOLOGIA                                       | 425.511              |       |
| FÍSICA                                         | 471.7014             |       |
| GEOGRAFIA                                      | 528.9321             |       |
| HISTÓRIA                                       | 494.5372             |       |
| LINGUA ESTRANGEIRA                             | 581.6612             |       |
| MATEMÁTICA                                     | 382.5969             |       |
|                                                |                      |       |
| Total do Escore Padronizado da Prova Objetiva: | 3757,2992            |       |
| Nota da Redação:                               | 4.0                  |       |
| Fotal do Escore Padronizado da Redação:        | 490.0252             |       |
| Classificação Acesso Universal:                | 38                   |       |
| Sistema de Ingresso no qual foi aprovad        | lo: Acesso Universal |       |
| Convocado para matrícul                        | a: Sim               |       |
|                                                |                      | Impri |
|                                                |                      | mpri  |

Caso queira imprimir o resultado final, basta clicar no botão Imprimir.

Observação: para ver o resultado final o candidato precisa ter participado da(s) avaliação(ões) do processo seletivo e estar classificado na(s) etapa(s).

## Leia também:

• Como Fazer o Login no Sistema (<u>http://ajuda.ufgd.edu.br/artigo/10</u>)